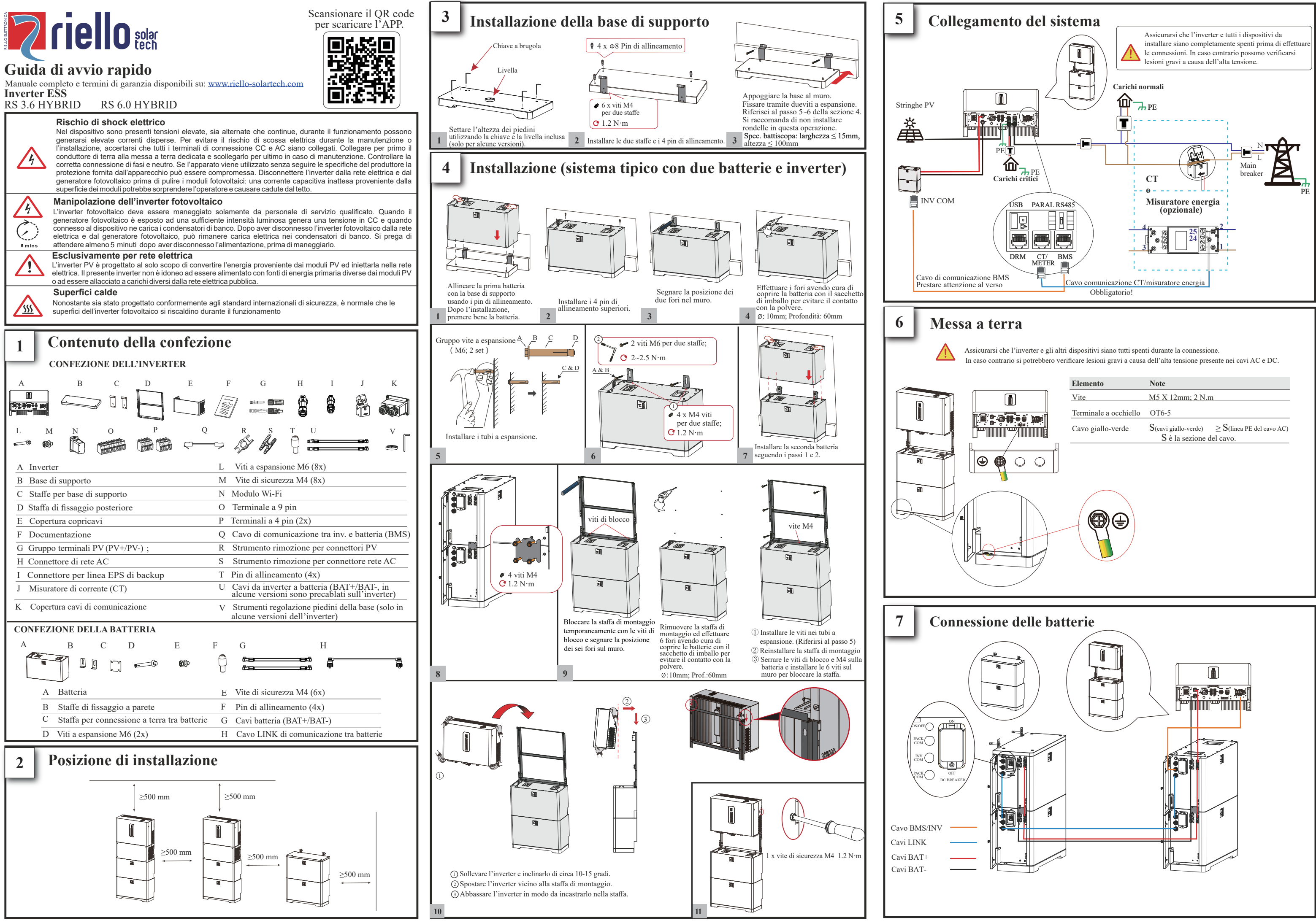

|     | Elemento              | Note                                                                                                    |  |  |
|-----|-----------------------|----------------------------------------------------------------------------------------------------|--|--|
|     | Vite                  | M5 X 12mm; 2 N.m                                                                                                    |  |  |
|     | Terminale a occhiello | OT6-5                                                                                                    |  |  |
|     | Cavo giallo-verde     | $\begin{array}{ll} S({\rm cavi\ giallo-verde}) & \geq S({\rm linea\ PE\ del\ cavo\ AC}\\ S\ \dot{e}\ la\ sezione\ del\ cavo. \end{array}$ |  |  |
| 000 |                       |                                                                                                    |  |  |
|     |                       |                                                                                                    |  |  |

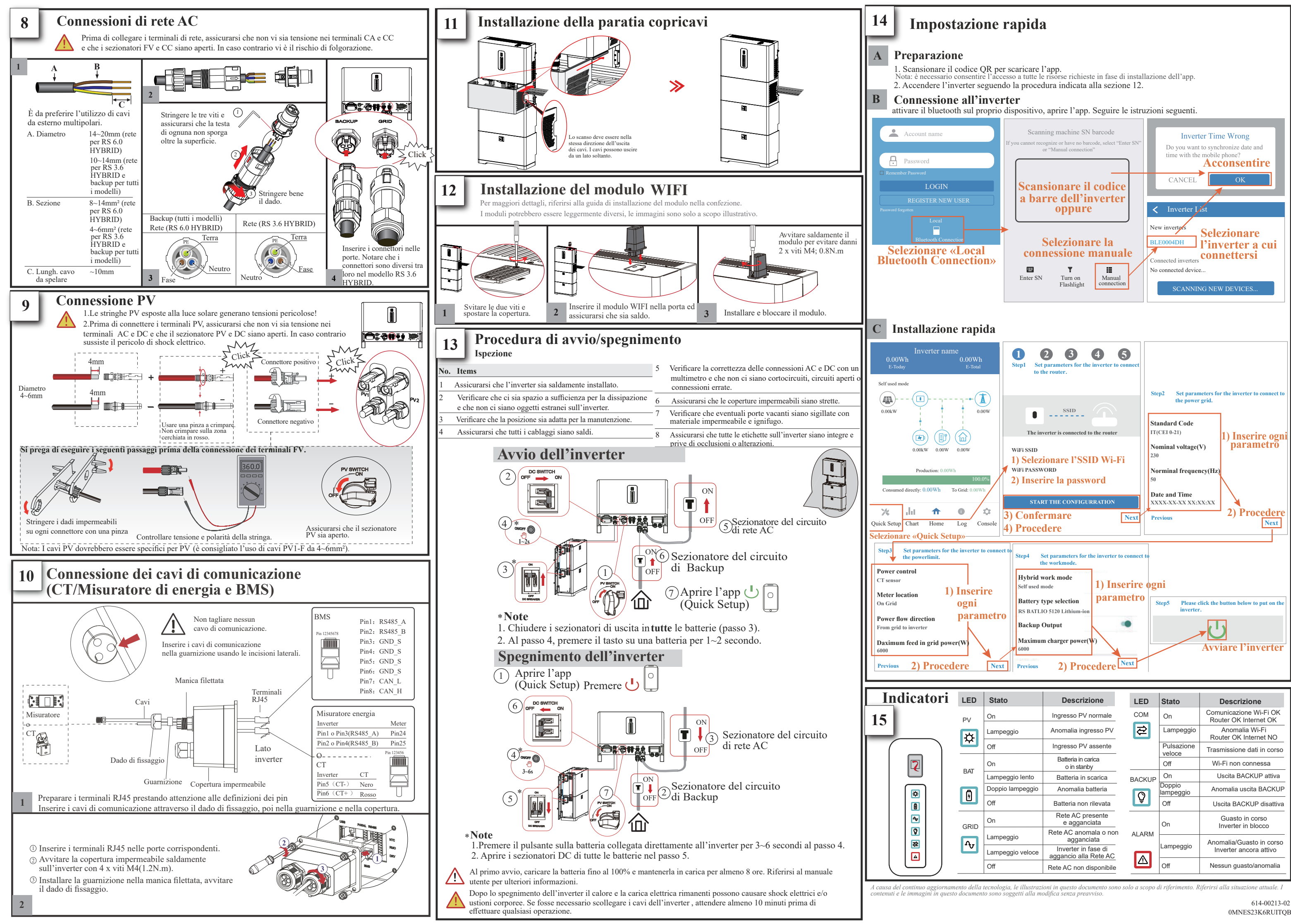

|  | Stato            | Descrizione                                  | LED    | Stato                | Descrizione                                     |
|--|------------------|----------------------------------------------|--------|----------------------|-------------------------------------------------|
|  | On               | Ingresso PV normale                          | СОМ    | On                   | Comunicazione Wi-Fi OK<br>Router OK Internet OK |
|  | Lampeggio        | Anomalia ingresso PV                         | €      | Lampeggio            | Anomalia Wi-Fi<br>Router OK Internet NO         |
|  | Off              | Ingresso PV assente                          |        | Pulsazione<br>veloce | Trasmissione dati in corso                      |
|  | On               | Batteria in carica<br>o in stanby            |        | Off                  | Wi-Fi non connessa                              |
|  | Lampeggio lento  | Batteria in scarica                          | BACKUP | On                   | Uscita BACKUP attiva                            |
|  | Doppio lampeggio | Anomalia batteria                            |        | Doppio<br>lampeggio  | Anomalia uscita BACKUP                          |
|  | Off              | Batteria non rilevata                        | ¥      | Off                  | Uscita BACKUP disattiva                         |
|  | On               | Rete AC presente<br>e agganciata             |        | On                   | Guasto in corso<br>Inverter in blocco           |
|  | Lampeggio        | Rete AC anomala o non agganciata             | ALARM  |                      | Anomalia/Guasto in corso                        |
|  | Lampeggio veloce | Inverter in fase di<br>aggancio alla Rete AC |        | Lampeggio            | Inverter ancora attivo                          |
|  | Off              | Rete AC non disponibile                      |        | Off                  | Nessun guasto/anomalia                          |